## Ćwiczenie 2 - Szablon listu

Sformatuj plik dokumentu zawierającego list profesjonalny. Zapisz go jako szablon dokumentu. Plik wzorcowy, logo oraz efekt końcowy znajdują się w lokalizacji: ftp://zly.kis.p.lodz.pl/pub/laboratoria/J.Jojczyk/TI/cw2

Wygląd dokumentu finalnego:

- dokument jednostronicowy
- pionowy układ strony
- u góry dokumentu wstawione logo i nazwa firmy oraz pole tekstowe z adresem firmy
- wstawione pole daty i pola zwrotów grzecznościowych

Użyte narzędzie i procedury:

- 1. Wstawienie obrazu do dokumentu: menu Wstawianie Obraz
- 2. Wstawienie pola daty: menu **Wstawianie Data i godzina**. Wstawiamy datę w długim formacie
- 3. Sytuowanie treści związanej z adresatem listu i adresem należy włączyć widok linijki i zastosować narzędzie tabulatora:

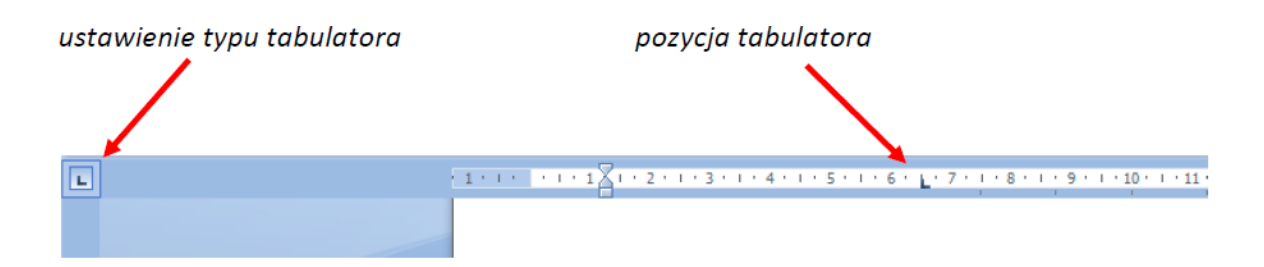

- 4. Tworzenie i wstawianie do dokumentu listy rozwijanej zwrotów grzecznościowych należy wykonać następujące kroki:
  - Wstaw kursor w miejscu, gdzie wystąpić ma tekst zwrotu grzecznościowego/powitania.
  - Z dostępnej listy stylów w zakładce **Narzędzia główne** wybierz styl *Nor-malny*.
  - Wpisz listę zwrotów grzecznościowych, które powinny znaleźć się na liście rozwijanej, np. Szanowana Pani! SzanowanyPanie! SzanowniPaństwo!

- Zaznacz wpisane zwroty i pogrub wpisany tekst.
- Następnie w sekcji Style wciśnij przycisk rozwijający dalsze opcje
- $\bullet$ W oknie, które się pojawi wybierz opcję $\mathbf{Nowy}\ \mathbf{styl}$

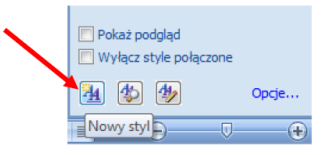

- Nowemu stylowi nadaj nazwę **StylZwrotu** i wciśnij OK.
- Po kolei zaznacz każdy zwrot grzecznościowy, który został wpisany uprzednio do dokumentu i wciśnij Alt+F3, od razu też zatwierdź przycisk OK.
- Po zatwierdzeniu wszystkich zwrotów z listy usuń je z dokumentu. Pozostań jednak w danym paragrafie dokumentu dbając, aby miał on styl **Normalny**.
- Wciśnij Ctrl+F9, aby wstawić parę nawiasów sześciennych .
- Między nawiasami umieść tekst:

## {AutoTextList "Zwrot grzecznościowy"\s "StylZwrotu" \t "Kliknij prawym przyciskiem myszy aby uzyskać listę"}

- Przy kursorze umieszczonym wewnątrz nawiasów wciśnij F9, aby zaktualizować kody pól (jeśli to nie zadziała do ukrycia kodu należy posłużyć się skrótem Alt+F9).
- Kliknij prawym klawiszem myszki można teraz wybrać zwrot z rozwijanej listy:
- 5. Uzupełnij treść listu lub po prostu umieść tylko napis wskazujący na jej pozycję, np. [to jest miejsce na treść listu...]
- 6. Utwórz pole listy rozwijanej ze zwrotami pożegnalnymi na bazie kolejnego nowego stylu (nazwij go na przykład StylZwrotu2), kolejność kroków postępowania jest taka sama jak w przypadku tworzenia pola listy rozwijanej zwrotów powitalnych.
- 7. Zapisz gotowy dokument jako szablon dokumentu z rozszerzeniem .dotx. Katalog, w którym zostanie zapisany dokument jest w zasadzie dowolny. Jeśli zapiszemy szablon w katalogu

C:\Users \username\AppData\Roaming\Microsoft\Szablony

to będziemy mieli dostęp do naszego szablonu w oknie Moje szablony. Okno to dostępne jest po wybraniu opcji Nowy dokument.